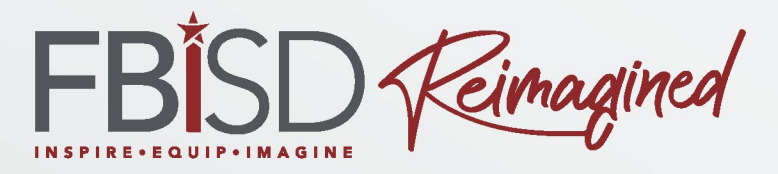

Schoology para padres (Básico)

# Campus Name & Logo

# Name of Contact person 1 Name of Contact person 2 Image: A state of Contact person 1 Image: A state of Contact person 2

Phone # Email: Phone # Email:

# ¿Qué opinas sobre el uso de Schoology?

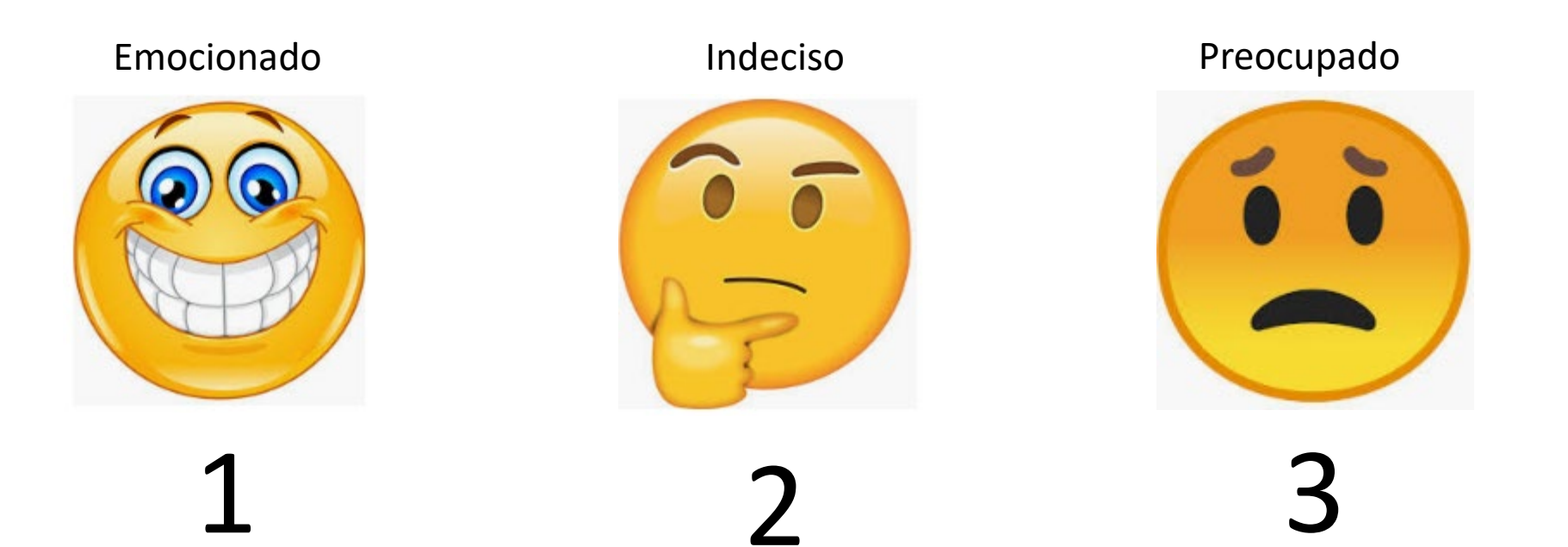

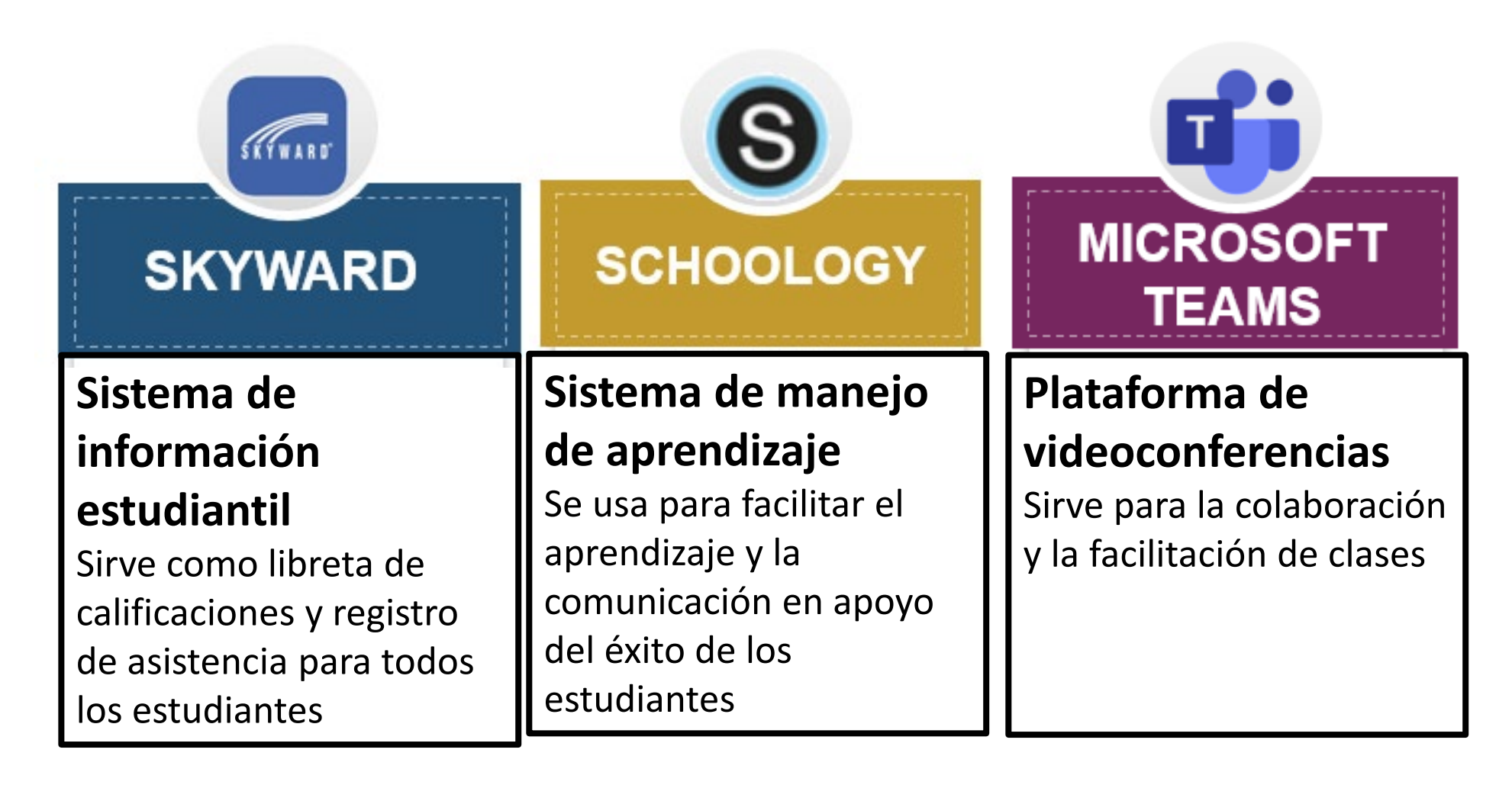

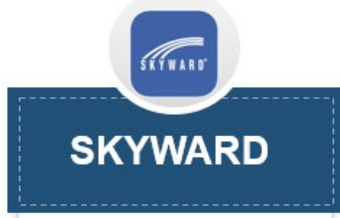

### SKYWARD

### Propósito

- Registro oficial de calificaciones y asistencia
- Utilizado para registrar las faltas, tardanzas, y disciplina

### Conexiones al marco de aprendizaje de FBISD

- Componente de seguimiento y evaluación del progreso—comunicar el progreso académico a los padres y estudiantes en los periodos de informes
- Componente del Retrato de un graduado de FBISD (solamente de pre-kínder al 5° grado)—comunicar el progreso del estudiante en la comunicación, colaboración, y preparación para desenvolverse en la vida.

### Expectativas de FBISD de uso

- Reportando las calificaciones diarias y principales alineadas con los procedimientos de operación de FBISD (EIA)
- Registrar la asistencia y infracciones de la disciplina

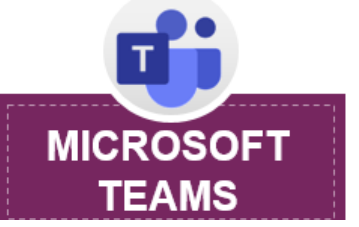

### MICROSOFT TEAMS

### Propósito

- Plataforma designada por FBISD para las videoconferencias para facilitar el aprendizaje sincrónico y la colaboración de estudiantes y maestros
- Se usa para facilitar el aprendizaje sincrónico en diferentes niveles incluyendo las intervenciones y la instrucción de grupos pequeños

### Conexiones al marco de aprendizaje de FBISD

- **Componente de contenido**—proveer instrucción sincrónica alineada con los Conocimientos y destrezas esenciales en Texas (TEKS) y el plan de instrucción de FBISD
- Componente de enriquecimiento y aprendizaje socioemocional—desarrollar relaciones con compañeros de clase y los maestros a través de las interacciones sincrónicas para promover una comunidad de aprendizaje en línea
- Componente del Retrato de un graduado de FBISD—permitir un diálogo auténtico entre los maestros y los compañeros de clase para colaborar y comunicarse

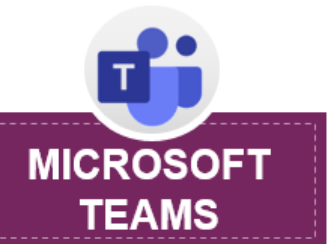

### MICROSOFT TEAMS

### Conexiones al marco de aprendizaje de FBISD

- **Componente de seguimiento y evaluación del progreso**—recopilar evidencia de la comprensión del estudiante, basada en respuestas verbales y escritas (en el chat)
- Componente de comentarios del rendimiento escolar proveer comentarios específicos y oportunos a los estudiantes de su rendimiento escolar y permitir la evaluación y comentarios del maestro/compañeros de su trabajo
- Establecer y revisar metas—dar la oportunidad de establecer metas y seguir el progreso de las metas entre los estudiantes y maestros

### Expectativas de FBISD de uso

- Utilizar las videoconferencias para dar instrucción sincrónica sobre la materia identificada para apoyar el modelo de instrucción de FBISD.
- Se requiere enlazar el contenido creado en Teams con el Schoology.
- Crear e implementar acuerdos virtuales de respecto para establecer reglas para una comunidad de aprendizaje en línea y registrarse sincrónicamente.
- Colaborar en pequeños grupos y conferir usando los protocolos de charla con propósito para apoyar el aprendizaje y la comunicación acerca del rendimiento escolar
- Recopilar evidencia anecdótica y por medio de observaciones de la comprensión de la materia de los estudiantes para hacer decisiones instruccionales
- Manejar la membresía del equipo, confirmando que todo el personal apropiado sea parte del Teams de Microsoft (i.e. comaestros, directores, etc.)

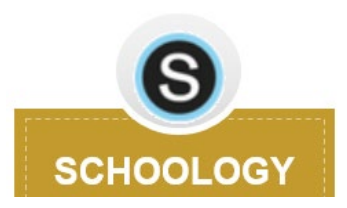

### SCHOOLOGY

### Propósito

- Sistema de manejo de aprendizaje utilizado para obtener los materiales instruccionales.
- Se usa para involucrar a los estudiantes en el Marco de Aprendizaje de FBISD
- Estandarizar el sistema de comunicación con los padres de familia

### Conexiones al Marco de Aprendizaje de FBISD

• **Componente de contenido**—proveer instrucción alineada con los Conocimientos y destrezas esenciales en Texas (TEKS) y el plan de instrucción de FBISD dentro de un sistema de carpetas estandarizado

Presentado

hoy

- Componente del Retrato de un graduado de FBISD—proveer oportunidades para la comunicación y colaboración entre los maestros y los compañeros de clase
- **Componente de seguimiento y evaluación del progreso**—dar oportunidades para la evaluación autentica de los estudiantes; usar un calendario para seguir el progreso y las tareas; y demostrar el progreso actual en la libreta de calificaciones.
- **Componente de comentarios del rendimiento escolar**—proveer comentarios en las tareas y discusiones
- Establecer y revisar metas—dar la oportunidad de revisar las tareas y los comentarios para revisar las metas cuando sea necesario

### Expectativas de FBISD de uso

- Todos los materiales de la clase se tienen que obtener dentro del sistema de carpetas estandarizado.
- Ofrecerles a los estudiantes la oportunidad de colaborar y comunicarse usando las herramientas digitales (i.e. los documentos compartidos con un enlace en Schoology)
- Usar el calendar para que los estudiantes estén pendientes del progreso y tareas.
- Proveer varias tipas de evaluaciones autenticas y usar la navegadora de Respondus Lockdown para la seguridad del examen cuando sea apropiado.
- Los maestros y alumnos dan comentarios sobre el trabajo de los compañeros usando las herramientas de tecnología con oportunidades para hacer y revisar las metas.
- Comunicarse frecuentemente con los padres de familia por medio de la carpeta de padres y mensajes de Schoology.

# Intenciones del aprendizaje

# Al final de este curso, usted podrá:

- Acceder Schoology como padre y reconocer las diferencias entre el acceso del estudiante y padre
- Aprender los componentes del tablero de Schoology
- Personalizar configuraciones y notificaciones
- Navegar en Schoology como padre usando la aplicación del internet y móvil

# Como acceder a Schoology actualmente

|                           | Sign in to Schoology                  |  |
|---------------------------|---------------------------------------|--|
|                           | All fields are required               |  |
| Use el mismo<br>correo    | Email or Username                     |  |
| electronico de<br>Skyward | Password                              |  |
|                           | Log in Forgot your password SSO Login |  |

- 1: Vaya a <u>www.fortbendisd.com</u>.
- 2. Haga clic en Padres y estudiantes.
- 3. Haga clic en Schoology-Parent Login.
- 4. Haga clic en Schoology-Parent Login.
- 5: Haz click en el enlace ¿Olvidaste tu contraseña?
- 6: Escriba el correo electrónico que se usó para registrarse en Skyward Family Access.

# Configurar su cuenta

### Let's Walk Through the Steps Together:

- Haga clic en Enviar mi información de inicio de sesión.
- Si usaste el correo electrónico correcta, recibirás un mensaje que indica lo siguiente: "Se ha enviado más instrucciones a su dirección de correo electrónico". Si usó el correo electrónico incorrecta, recibirá un mensaje indicando lo siguiente: El correo electrónico que ha introducido no pertenece a ninguna cuenta.
- Si ingresó la dirección de correo electrónico correcta, recibirá 2 correos electrónicos: 1 de notifications@schoology.com y 1 de no-reply@schoology.com.
- Proceda a revisar su correo electrónico en este momento. Deberá revisar su carpeta de spam en caso de que los correos electrónicos se enviaron allí.
- Haga clic en el enlace Iniciar sesión en el correo electrónico que recibió. Esto le permitirá restablecer su contraseña y recibir su nombre de usuario.
- La pantalla de restablecimiento de contraseña mostrará su nombre de usuario que también se puede utilizar para iniciar sesión en Schoology. Recomendamos usar la dirección de correo electrónico que usó anteriormente. Escriba su nueva contraseña y haga clic en Enviar. Debería recibir la confirmación en la parte superior de la página de que su contraseña ha sido cambiada.
- Haga clic en el menú desplegable con su nombre para ver a sus hijos vinculados.
- También puede descargar la aplicación Schoology desde la tienda de Apple y Android, pero primero debe configurar su cuenta a través del navegador antes de usar la aplicación Schoology.

# ¡Próximamente!

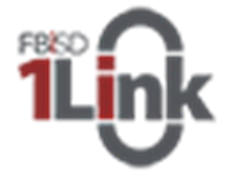

## Una solución de inicio de sesión único

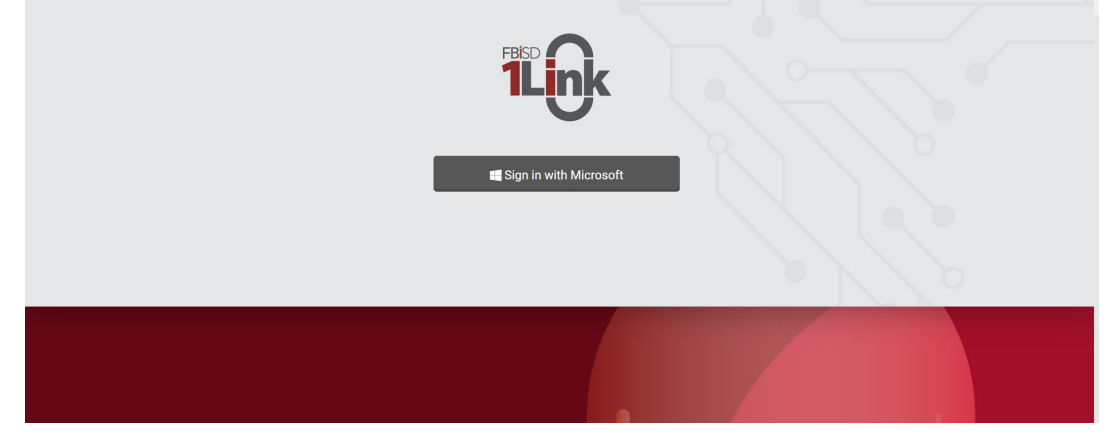

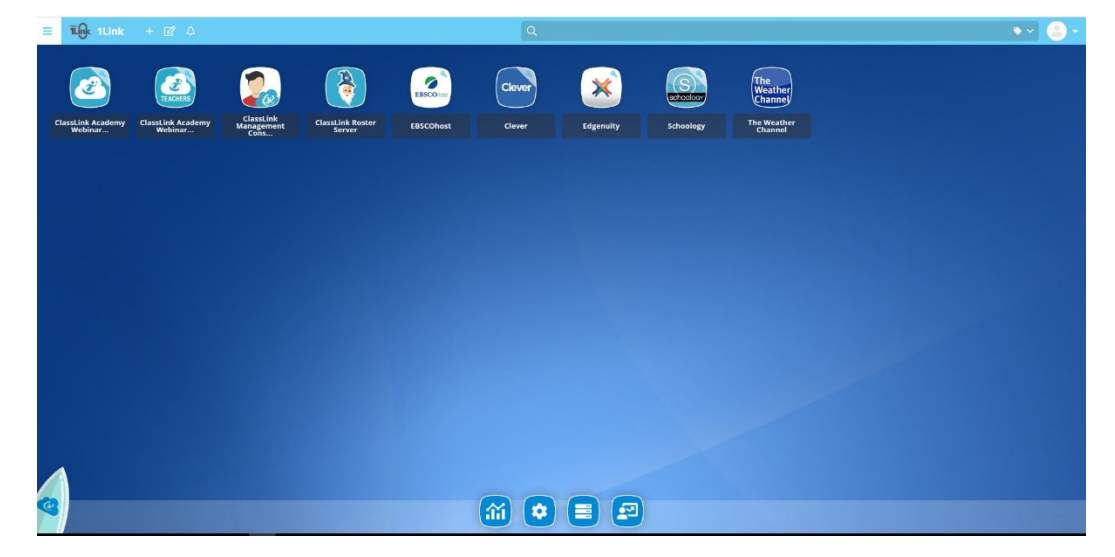

# Personalizando su cuenta

| FBESD COURSES GROUPS GROUPS GROUPS GROUPS MARRIN Change Language     Sudent Active        Image Language     Image Language </th <th></th> <th>@ You</th> <th>are viewing as MORRIS WOODARD</th> <th></th> |       | @ You                                                                                                    | are viewing as MORRIS WOODARD |   |
|----------------------------------------------------------------------------------------------------|-------|----------------------------------------------------------------------------------------------------|-------------------------------|---|
| Student Activit                                                                                                    | FBISD | COURSES GROUPS GRADES                                                                                                    |                               |   |
| - More                                                                                                    |       | Student Activit<br>MoRa<br>MoRa<br>MORA<br>MORA<br>M | Change Language               | × |
|                                                                                                    |       | - More                                                                                                    |                               |   |

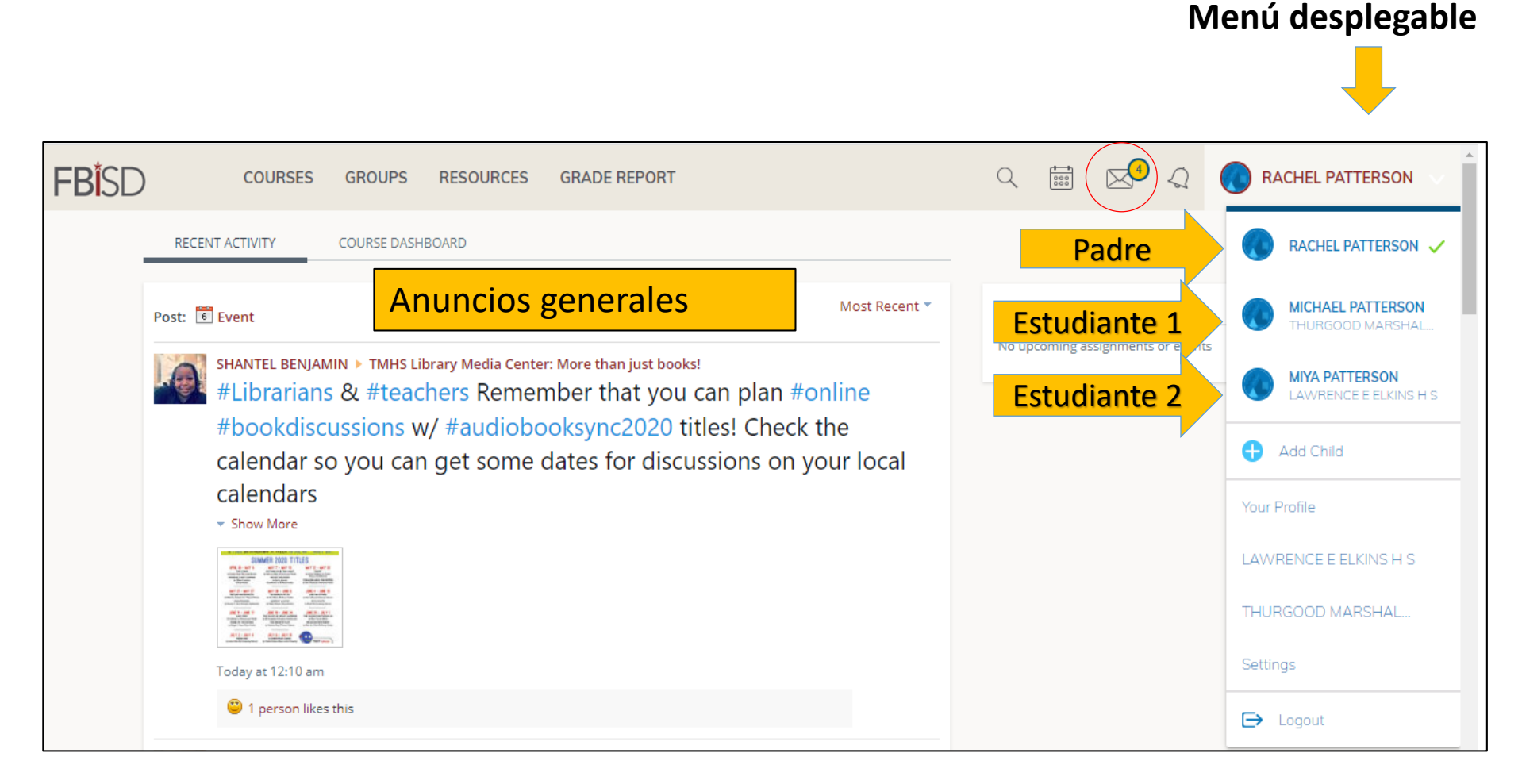

# Personalizando su cuenta

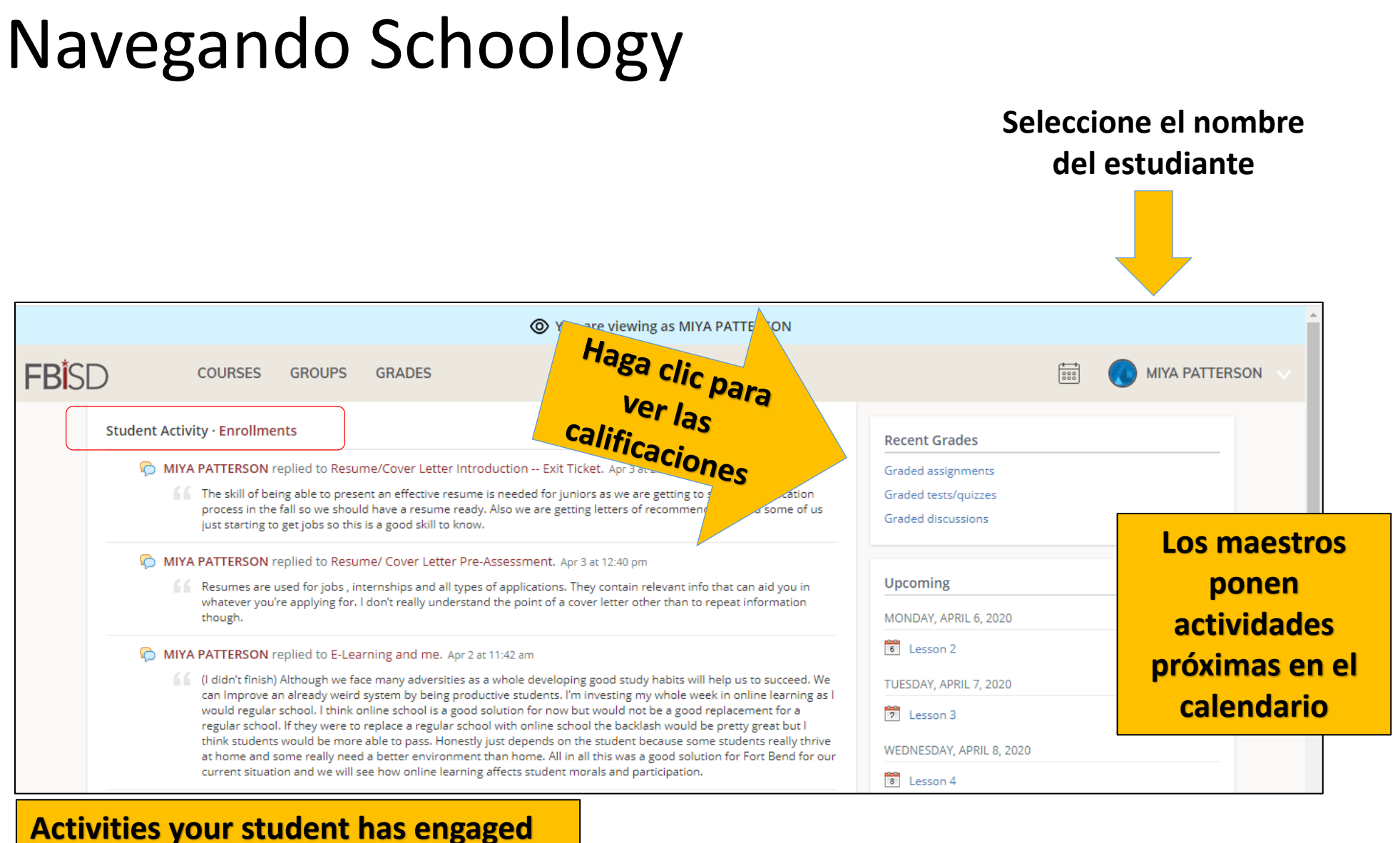

### in within their courses

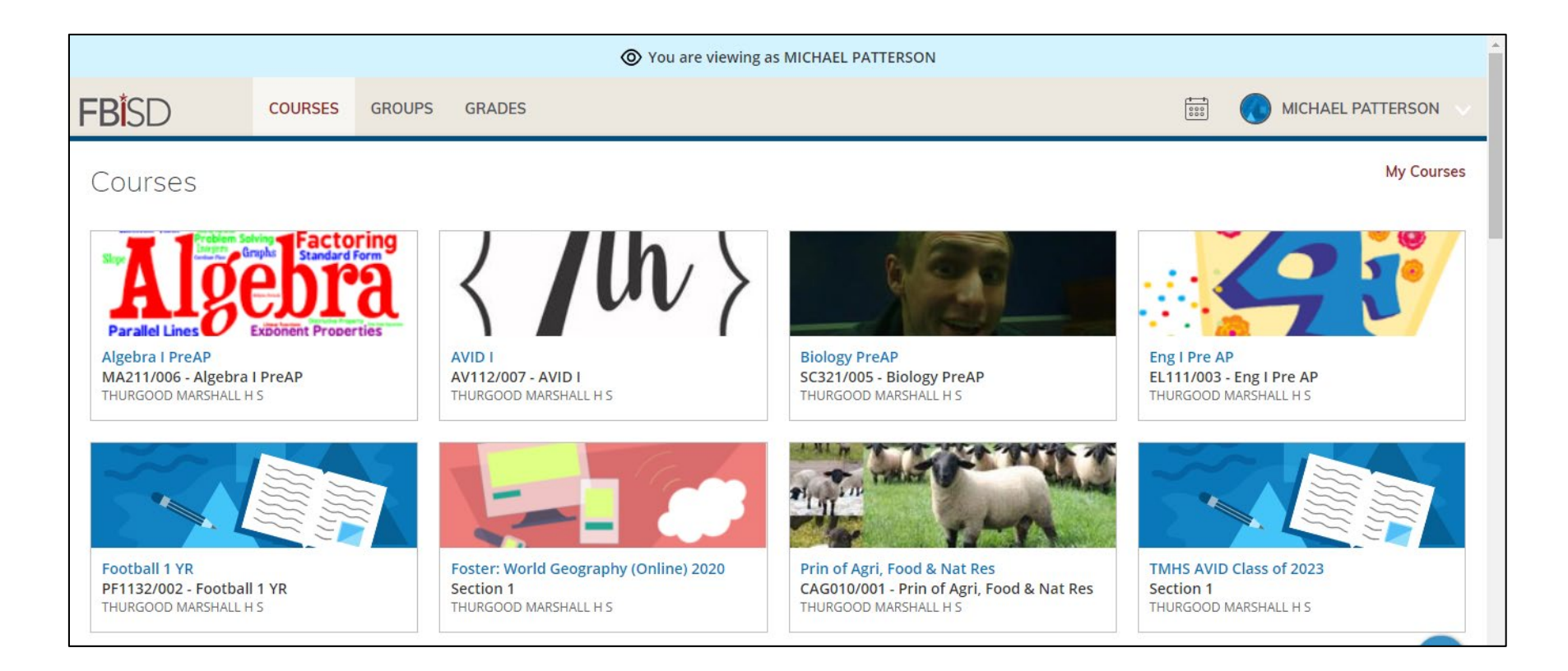

# Aplicación móvil de Schoology

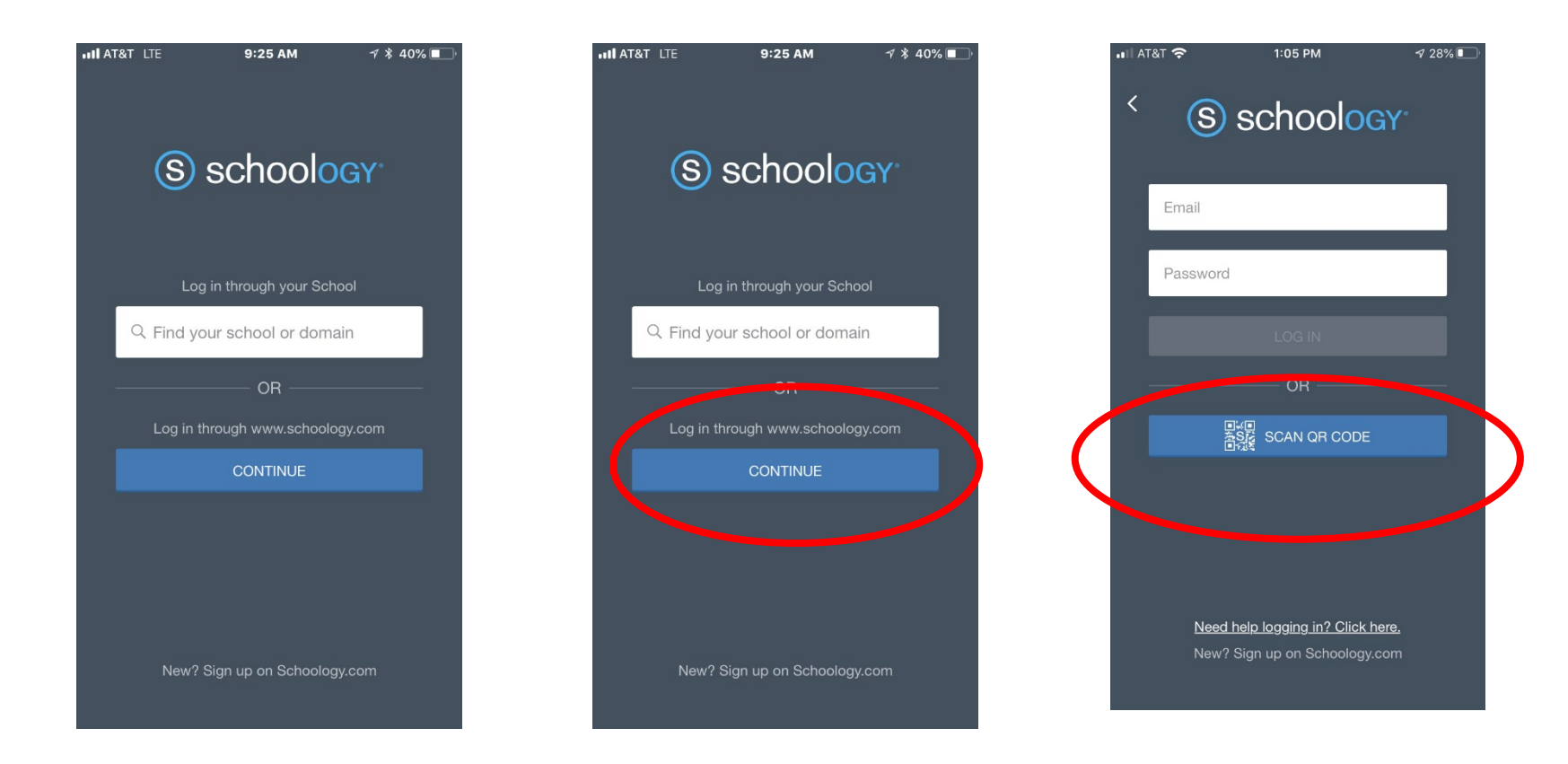

# Apoyo para padres

Guías de ayuda y mas información de Schoology de FBISD: <u>https://www.fortbendisd.com/Page/124794</u>

Centro de ayuda de Schoology: https://support.schoology.com/hc/es

# ¿Cómo se siente acerca del comienzo del año escolar 2020-2021?

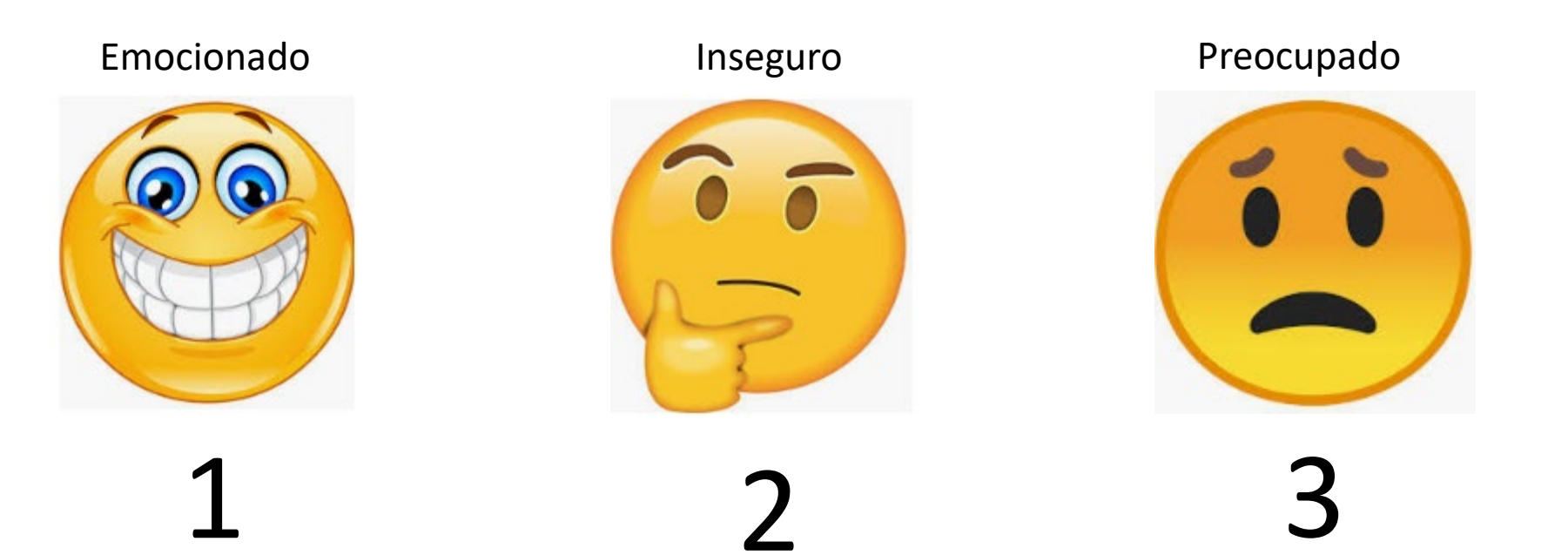

# Preguntas

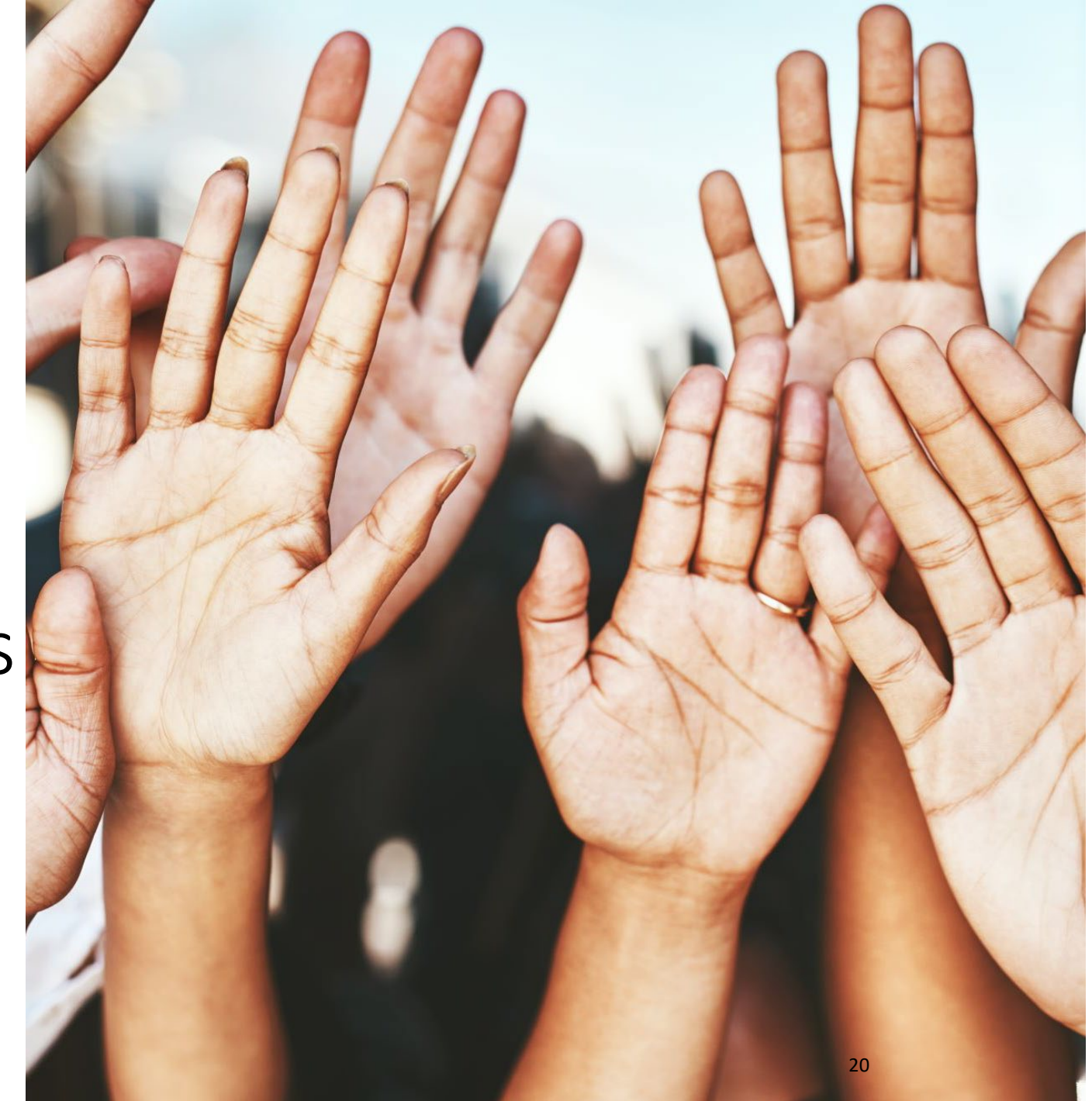